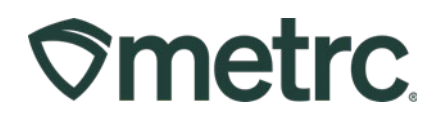

| Bulletin Number:                        | Distribution Date:                     | Effective Date: |  |  |  |  |  |  |
|-----------------------------------------|----------------------------------------|-----------------|--|--|--|--|--|--|
| IL_IB_0005                              | 05/31/2025 Ongoing                     |                 |  |  |  |  |  |  |
| Contact Point:                          | Subject: Updates to Medical Dispensary |                 |  |  |  |  |  |  |
| Metrc Support                           | License Numbers and Medical            |                 |  |  |  |  |  |  |
|                                         | Patient/Caregiver ID Numbers. Medical  |                 |  |  |  |  |  |  |
|                                         | Patient/Caregiver Workflows            |                 |  |  |  |  |  |  |
| Reason: To notify the industry of the I | new numbering along wit                | h medical       |  |  |  |  |  |  |
| patient/caregiver workflows.            |                                        |                 |  |  |  |  |  |  |

Greetings,

This notice is to inform medical licensees that their medical dispensary license numbers in Metrc along with Patient/Caregiver IDs have been updated to ensure formatting accuracy and API call efficiency for third-party integrators.

#### Notable changes:

- Medical dispensary license numbers have had the period removed from their license numbers within Metrc. For example, medical dispensary license number 280.000077-DISP will now be 280000077-DISP. Metrc will be reaching out to Third Party Integrators (TPIs) to inform them of this change and please pass this bulletin onto them for visibility.
- Patient/Caregiver IDs will no longer include a period; they have been replaced by a hyphen. For instance, MQP.0000001 will now be MQP-0000001. This is applicable to all Patient/Caregiver IDs.

**Note**: These are only changes within the Metrc platform. All licenses and Patient/Caregiver IDs distributed by IL will retain the original format.

Please read on to learn best practices for validating Patient/Caregiver IDs within Metrc and recording Sales Receipts.

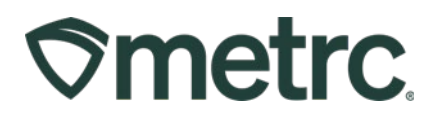

## Validating Patient and Caregiver IDs

At the top right of the screen, select the magnifying glass to expand the option for Patient Status Lookup. Select Patient Status Lookup to open the search action window.

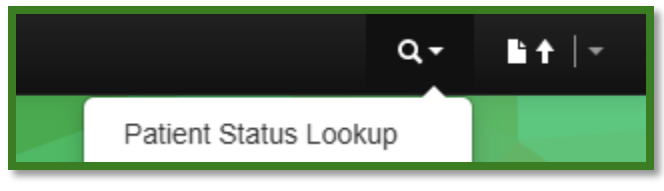

Figure 1: Selecting Patient Status Lookup

From the Patient Status Lookup window, enter the Patient or Caregiver ID to validate the number and their available purchase limits.

**Note:** The Purchase Limits for the Caregiver ID is set to zero. This is because purchases are associated with the Patient ID and not the Caregiver ID. This will be covered later in this bulletin.

In the example below, the Medical Patient number along with their Purchase Amount Days, Purchase Limit, Status and Start/Expiration are visible.

| Patient     | QP  | -0000IMQ8V |              | Look Up     |        |        |           |            |        |              |      |          |         |       |          |          |     |
|-------------|-----|------------|--------------|-------------|--------|--------|-----------|------------|--------|--------------|------|----------|---------|-------|----------|----------|-----|
| Patient     | :   | ID Method  | Reg. No.     | Reg. Status | //h    | Reg.   | Start :   | Reg. Expir | res :  | Flower Avail | :    | THC Ava  |         | Con   | CAvail : | ■•       |     |
| QP-0000IMQ  | sv  |            | QP-0000IMQ8V | Active      |        | 05/17/ | /2025     | 05/17/2027 |        | 2.5 Ounces   |      | 0 Ounces |         | 0 Our | nces     | 0 Ounces |     |
|             |     |            |              |             |        |        |           |            |        |              |      |          |         |       | e        | • ][=    | =-  |
| Pur Amt Day | s : | Flower Lmt | THC Lmt      | Conc Lmt    | Infs L | mt :   | Max Flowe | THC %      | Max Co | nc THC %     | Flov | er Pur   | THC Pu  | u :   | Conc Pur | Infs Pu  | ш   |
| 14          |     | 2.5 Ounces | 0 Ounces     | 0 Ounces    | 0 Our  | nces   | 0.00%     |            | 0.00%  |              | 0 01 | inces    | 0 Ounce | es    | 0 Ounces | 0 Oun    | ces |
|             |     |            |              |             |        |        |           |            |        |              |      |          |         |       |          |          | 5   |

Figure 2: Verifying Patient ID and Purchase Limits

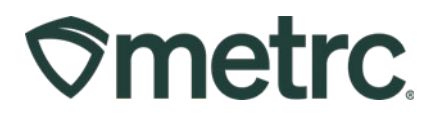

If a Caregiver were purchasing on behalf of the Patient, enter the Caregiver ID to validate the patient they are purchasing on behalf of.

| Patient      | MC | G-4845437  |             | Look Up     |        |                |            |       |              |      |          |          |             |                |             |
|--------------|----|------------|-------------|-------------|--------|----------------|------------|-------|--------------|------|----------|----------|-------------|----------------|-------------|
|              |    |            |             |             |        |                |            |       |              |      |          | e        | -           | <b>.</b>       | <u>=.</u> ] |
| Patient      |    | Method     | Reg. No.    | Reg. Status |        | Reg. Start     | Reg. Expir | es    | Flower Avail |      | THC Ava  | <u> </u> | Conc        | <u>c Avail</u> | Infs Avail  |
| MCG-4845437  |    |            | MQP-0014337 | Valid       |        | 04/10/2025     | 10/07/2025 |       | 0 Ounces     |      | 0 Ounces |          | 0 Our       | nces           | 0 Ounces    |
|              |    | 1.         |             |             |        |                |            |       |              |      |          |          |             | e              | •)[=•       |
| Pur Amt Days | :  | Flower Lmt | THC Lmt     | Conc Lmt    | Infs I | Lmt : Max Flov | ver THC %  | Max C | onc THC %    | Flow | ver Pur  | THC P    | <u>ur</u> : | Conc Pur       | Infs Pur    |
| 14           |    | 0 Ounces   | 0 Ounces    | 0 Ounces    | 0 Ou   | nces 0.00%     |            | 0.00% |              | 00   | unces    | 0 Ound   | ces         | 0 Ounces       | 0 Ounces    |
|              |    |            |             |             |        |                |            |       |              |      |          |          |             |                | C           |
|              |    |            |             |             |        |                |            |       |              |      |          |          |             |                |             |

Figure 3: Verifying Caregiver ID and Associated Patient ID

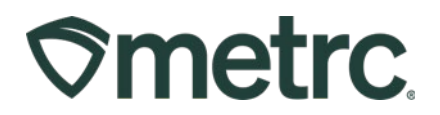

## **Recording Sales Receipts for Patients and Caregivers**

Navigate to the Sales area on the navigational toolbar and select the Receipts option from the drop-down menu.

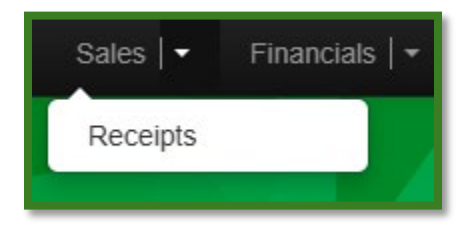

Figure 4: Navigating to the Sales Receipts Table

On the Sales Receipts grid, select the Active tab to view unfinalized Sales Receipts. To record a sale, select Record Receipts.

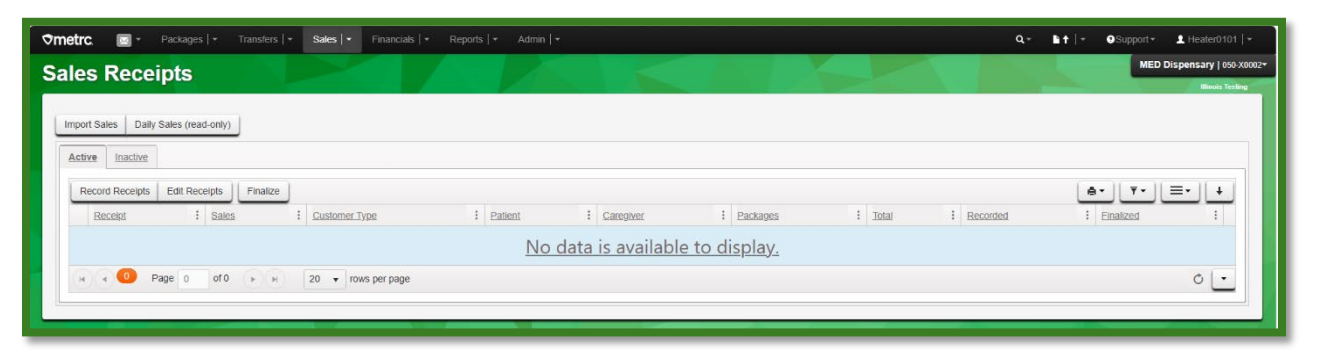

Figure 5: Sales Receipts Table

When recording a Sales Receipt for a Patient, select Patient as the Customer, enter the Package Tag Number(s) that is/are being sold to the Patient, the Quantity, Unit of Measure and Total Price.

When recording a Sales Receipt for Caregiver purchasing on behalf of a Patient, you will select Caregiver as the Customer and enter the Caregiver ID along with the Patient ID. Then fill out the rest of the information as mentioned above.

|--|

| Record Receipts                      |                         |                |                                |                                                                               |                          |      |   | ×        |
|--------------------------------------|-------------------------|----------------|--------------------------------|-------------------------------------------------------------------------------|--------------------------|------|---|----------|
| Sales Receipt # 1                    |                         |                |                                |                                                                               |                          |      |   | (clear)  |
| Sale 05/27/2025<br>Date/Time 12 : 34 | PM                      |                | Customer<br>Patient <u>No.</u> | <ul> <li>Consult</li> <li>Patient</li> <li>Caregi</li> <li>QP-0000</li> </ul> | mer<br>t<br>ver<br>IMQ8V |      |   | <u>c</u> |
| Package # 1                          | 1A4FF01000001900000004  | ۹ 🖸            |                                | Quantity                                                                      | 3                        | Each | ~ | Max      |
| Available                            | 100 ea                  |                | To                             | otal Price                                                                    | \$ 35.77                 |      |   |          |
| ► Transaction Details                |                         |                |                                |                                                                               |                          |      |   |          |
| Package # 2                          | 1A4FF01000001900000003  | ۹ 🖸            |                                | Quantity                                                                      | 1                        | Each | ~ | Max      |
| Available                            | 100 ea                  |                | To                             | otal Price                                                                    | \$ 42.03                 |      |   |          |
| Transaction Details                  |                         |                |                                |                                                                               |                          |      |   |          |
| (package)                            | 1 Sales Receipts Cancel | П. ПОЕ 16 № Т. |                                |                                                                               |                          |      |   |          |

Figure 6: Recording a Patient Sales Receipt

| Record Receipts                                                                                                    | ×                                                                                                    |
|----------------------------------------------------------------------------------------------------|----------------------------------------------------------------------------------------------------|
| Sales Receipt # 1                                                                                                    | (Clear)                                                                                                    |
| Sale 05/27/2025 🗊 today<br>Date/Time 12 : 37 PM                                                                                                    | Customer O Consumer<br>Patient<br>Caregiver<br>Caregiver <u>No.</u> MCG-4845437<br>Patient <u>No.</u> MQP-0014337 |
| Package #1         1A4FF0100000019000000003         Q         (dear)           Available         99 ea         99 ea         90 ea         90 ea         9 | Quantity  2  Each  Max    Total Price  \$ 75.27                                                                   |
| Transaction Details                                                                                                    |                                                                                                    |
| (package)     + 1                                                                                                    |                                                                                                    |
| Record Sales Receipts Cancel                                                                                                    |                                                                                                    |

Figure 7: Recording a Sales Receipt for a Caregiver Purchasing on Behalf of a Patient

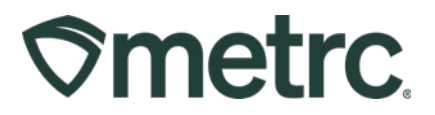

Once Sales Receipts have been Recorded, they will display on the Active Sales Receipts table.

| es Receipts               |                     |                                   |              |             | $\Delta \chi$ |                |                     |             | MED Dispensary   050 |
|---------------------------|---------------------|-----------------------------------|--------------|-------------|---------------|----------------|---------------------|-------------|----------------------|
| nport Sales Daily Sales ( | ead-only)           |                                   |              |             |               |                |                     |             |                      |
| Active Inactive           |                     |                                   |              |             |               |                |                     |             |                      |
| Record Receipts Edit F    | Receipts Finalize   |                                   |              |             |               |                |                     | [e•][1      | ·•][≡•][+]           |
| Receipt :                 | Sales               | Customer Type                     | : Patient    | : Caregiver | : Packages    | : Total        | Recorded            | Einalized   | 1                    |
| 0000000157                | 05/27/2025 12:37 pm | Caregiver                         | MQP-0014337  | MCG-4845437 | 1             | <u>\$75.27</u> | 05/27/2025 12:40 pm | No          | Void                 |
| 0000000156                | 05/27/2025 12:34 pm | Patient                           | QP-0000IMQ8V |             | 2             | \$77.80        | 05/27/2025 12:36 pm | No          | Veid                 |
| H A D Page 1              | of 1 (+) H 20       | <ul> <li>rows per page</li> </ul> |              |             |               |                |                     | Viewing 1 - | 2 (2 total) 🔿 🕒      |

Figure 8: Sales Receipts Table with Record Sales Receipts

Once a Sales Receipt has been recorded, it can be Finalized by highlighting the Sales Receipt and selecting Finalize at the top of the table. This will move the Sales Receipt from the Active table to the Inactive table.

**Note:** Sales Receipts that have not been edited within seven days of the recorded transaction will automatically Finalize.

A recorded Sales Receipt will update the Patient Purchase Limits immediately after being recorded, as the Patient's Sales Receipt that was recorded caused their purchases to be pulled from their limits.

| Patient    | QI         | P-0000IMQ8V |              | Look Up    |         |      |              |            |         |             |       |          |        |       |              |             |            |
|------------|------------|-------------|--------------|------------|---------|------|--------------|------------|---------|-------------|-------|----------|--------|-------|--------------|-------------|------------|
|            |            |             |              |            |         |      |              |            |         |             |       |          | e      | -     | <b>▼</b> • [ | <b>≣∙</b> _ |            |
| Patient    | :          | ID Method   | Reg. No.     | Reg. Statu | IS :    | Reg  | <u>Start</u> | Reg. Exp   | ires    | Flower Ava  | . :   | THC Ava  |        | Conc  | Avail :      | Infs Av     | vail       |
| QP-0000IM0 | 28V        |             | QP-0000IMQ8V | Active     |         | 05/1 | 7/2025       | 05/17/2027 |         | 2.3824 Ounc | es    | 0 Ounces |        | 0 Oun | ices         | 0 Ounc      | es         |
|            |            |             |              |            |         |      |              |            |         |             |       |          |        |       |              | •][         | =.         |
| Pur Amt Da | <u>iys</u> | Flower Lmt  | THC Lmt      | Conc Lmt   | Infs Lr | nt : | Max Flower   | THC %      | Max Cor | nc THC %    | Flowe | er Pur   | THC P  | ur :  | Conc Pur     | Infs        | <u>Pur</u> |
| 14         |            | 2.5 Ounces  | 0 Ounces     | 0 Ounces   | 0 Oun   | ces  | 0.00%        |            | 0.00%   |             | 0.117 | 6 Ounces | 0 Ound | es    | 0 Ounces     | 0 01        | inces      |
|            |            |             |              |            |         |      |              |            |         |             |       |          |        |       |              |             | C          |

Figure 9: Patient Status Lookup Post-Sales Receipt Recording

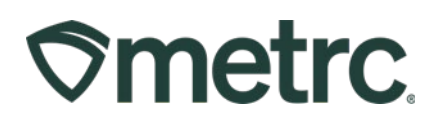

| Patient      | MG | QP-0014337 |             | Look Up     |        |          |            |            |        |              |       |          |         |              |          |
|--------------|----|------------|-------------|-------------|--------|----------|------------|------------|--------|--------------|-------|----------|---------|--------------|----------|
| Patient :    | 10 | D Method   | Reg. No.    | Reg. Status |        | Reg_S    | Start :    | Reg. Expi  | res :  | Flower Avail | :     | THC Ava  |         | Conc Avail   |          |
| MQP-0014337  |    |            | MQP-0014337 | Valid       |        | 04/10/20 | 025        | 10/07/2025 |        | 2.4765 Ounce | s     | 0 Ounces | C       | ) Ounces     | 0 Ounces |
|              |    |            |             |             |        |          |            |            |        |              |       |          |         | e            | • ][ =•  |
| Pur Amt Days | :  | Flower Lmt | THC Lmt     | Conc Lmt    | Infs L | mt : M   | Max Flower | THC %      | Max Co | nc THC %     | Flow  | er Pur   | THC Pu  | r : Conc Pur | Infs Pur |
| 14           |    | 2.5 Ounces | 0 Ounces    | 0 Ounces    | 0 Our  | nces (   | 0.00%      |            | 0.00%  |              | 0.023 | 5 Ounces | 0 Ounce | es 0 Ounces  | 0 Ounces |
|              |    |            |             |             |        |          |            |            |        |              |       |          |         |              | C        |

Figure 10: Patient Status Lookup Post-Sales Receipt Recording Caregiver Purchase

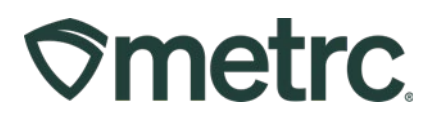

# Patient Allotments

Medical patients are allowed to purchase 2.5 ounces of flower every 14-day period. 2.5 ounces of flower is equivalent to 21.3 grams of concentrate and 21,300 milligrams of infused edibles. This calculates to 1 gram of concentrate or 1,000 milligrams of infused edibles equaling 3.33 grams of flower.

When sales are recorded in Metrc, all non-flower products will deduct from the 2.5 ounce flower limit, according to the equivalencies below. For example, if you sold an edible with 1,000 milligram unit weight, the limit would deduct 3.33 grams from the flower limit.

| Flower     | Concentrate Equivalency | Infused Edibles Equivalency |
|------------|-------------------------|-----------------------------|
| 2.5 ounces | 21.3 grams              | 21,300 milligrams           |
| 3.33 grams | 1 gram                  | 1,000 milligrams            |

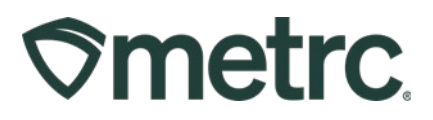

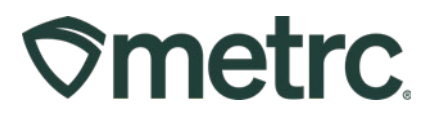

## **Metrc Resources**

If you have any questions, or need additional support, the following resources are available:

**Contact Metrc Support** by navigating to <u>Support.Metrc.com</u>, or from the Metrc System, click the Support area dropdown on the navigational toolbar and click support.metrc.com to redirect to the portal.

*Please note*: If accessing the portal for the first time, a username (which is established when logging in), the respective state and "Facility license number", and a valid email to set a password are required.

**Metrc Learn:** Metrc Learn was designed to offer interactive educational opportunities to enhance Metrc system users' skills and provide various training options based on experience level.

In addition, the learning system is organized into facility-specific programs made up of various courses. To login or register for an account, visit <u>Metrc Learn</u>.

**Access additional resources:** In the Metrc system, click on the Support area dropdown on the navigational toolbar and select the appropriate resource, including educational guides, manuals, and more.

Thank you for your continued partnership.